If you go to "parent portal"

and then choose your child's name, there is a "Recent Class Updates" link above student's picture. Click on that and you will see updates by date. Some boxes are green for "new assignment." Behavior boxes are gray and say "Behavior" Click on it and the teacher's message pops up.